### Japan Post Bank Debit Application Method (Website Version)

# ゆうちょデビット

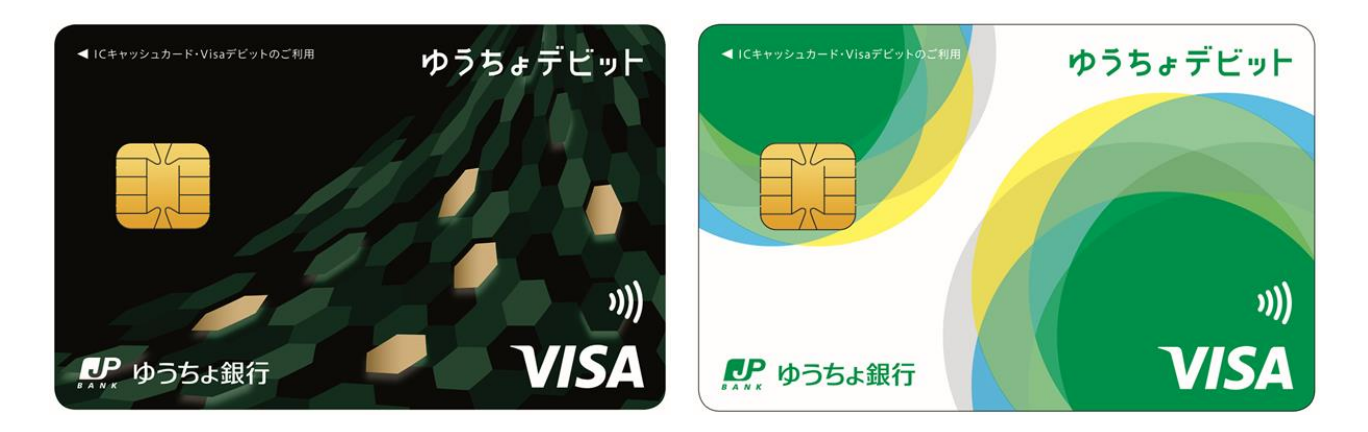

### Contents

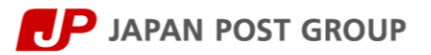

| Notes on Application for Japan Post Bank Debit                         |                                         |  |  |
|------------------------------------------------------------------------|-----------------------------------------|--|--|
| Application via Japan Post website                                     |                                         |  |  |
| (1)-1 Registering email address                                        | ••••••••••••••••••••••••••••••••••••••• |  |  |
| (1)-2 Agreeing to the membership rules                                 |                                         |  |  |
| (2) Entering a one-time password                                       | 6                                       |  |  |
| (3) Entering your application information 1/4                          |                                         |  |  |
| (4) Direct debit registration 1/6                                      |                                         |  |  |
| (5) Direct debit registration 2/6                                      |                                         |  |  |
| (6) Direct debit registration 3/6                                      |                                         |  |  |
| (7) Direct debit registration 4/6                                      |                                         |  |  |
| (8) Direct debit registration 5/6                                      |                                         |  |  |
| (9) Direct debit registration 6/6                                      |                                         |  |  |
| Reference: Main errors arising during direct debit registration ······ |                                         |  |  |
| (10) Complete direct debit setup                                       |                                         |  |  |
| (11)-1. Entering your application information 2/4                      |                                         |  |  |
| (11)-2. Entering your application information 3/4                      |                                         |  |  |
| (11)-3. Entering your application information 4/4                      |                                         |  |  |
| (12) Confirmation of your application                                  |                                         |  |  |
| (13) Application completed                                             |                                         |  |  |
| (14) Email wording                                                     |                                         |  |  |

### JAPAN POST BANK

- 1) If the address registered on your account is not your current address, please change the registered address before applying for Japan Post Bank Debit.
- **②** You cannot apply for Japan Post Bank Debit in any of the following cases.
  - 1. If you already have a JP BANK CARD (Credit card with cash card function)
  - 2. If you already have a Japan Post Bank Debit.
  - 3. If you are a "non-resident" under the Income Tax Act or the Foreign Exchange and Foreign Trade Act.
  - 4. If the period of stay notified to Japan Post Bank expires within one year from the date of application for Japan Post Bank Debit.
    - **%** If the period of stay notified to Japan Post Bank is not the most up-to-date, please access the link below to update your residence information.

"Japan Post Bank Customer Information Declaration Website"

- (It takes some time to update your residence information, so please wait about 1-2 weeks before applying for Japan Post Bank Debit.)
- 5. If you are under 15years old or junior high school student.
- 6. If your account is one of the following accounts.
  - Corporate account · Business account
  - Transfer account · Ordinary Savings account
  - Integrated account without cash card

### Application via Japan Post website

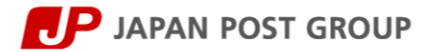

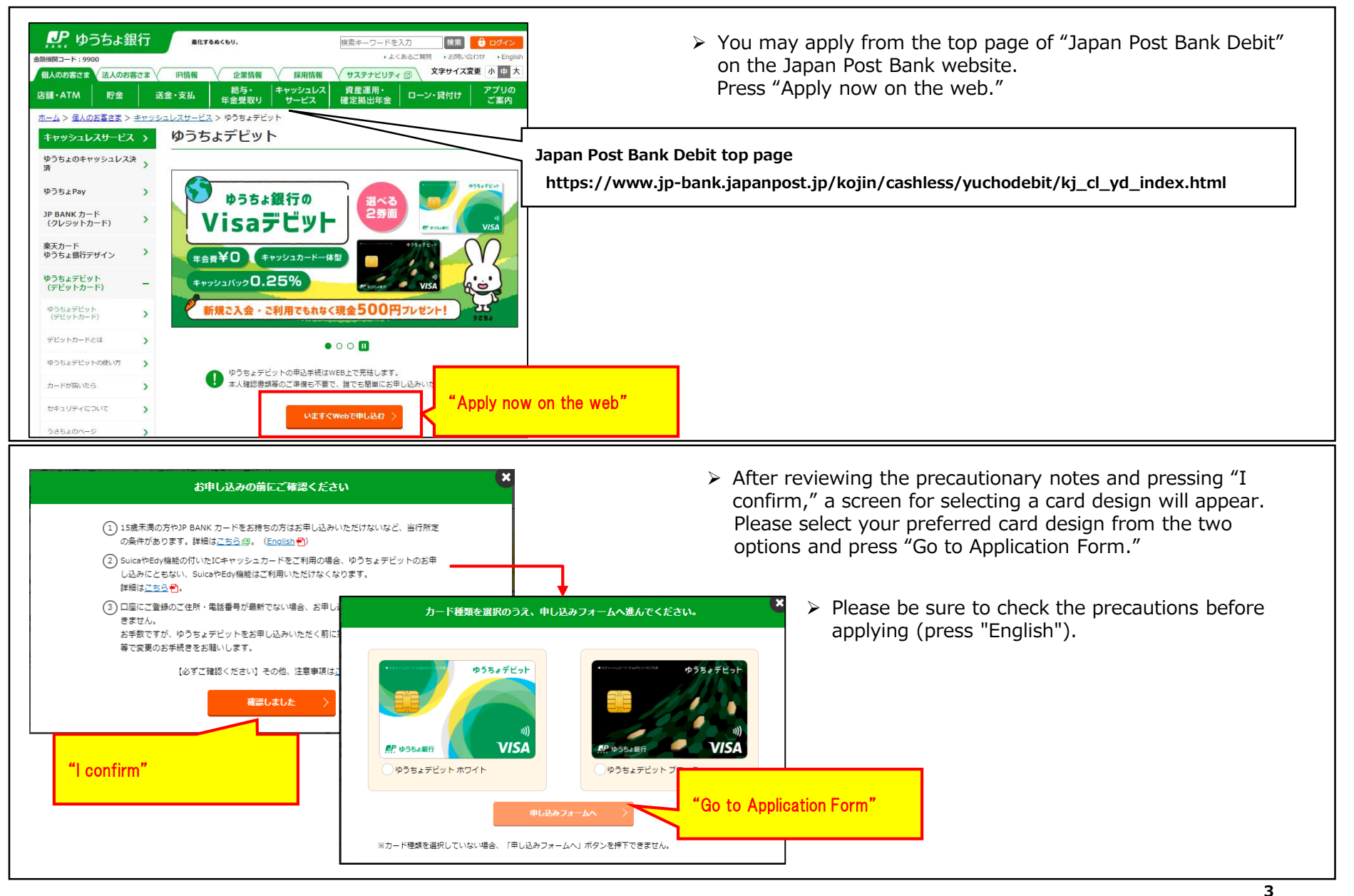

### Copyright© JAPAN POST BANK All Rights Reserved.

## (1)-1 Registering email address

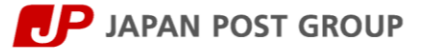

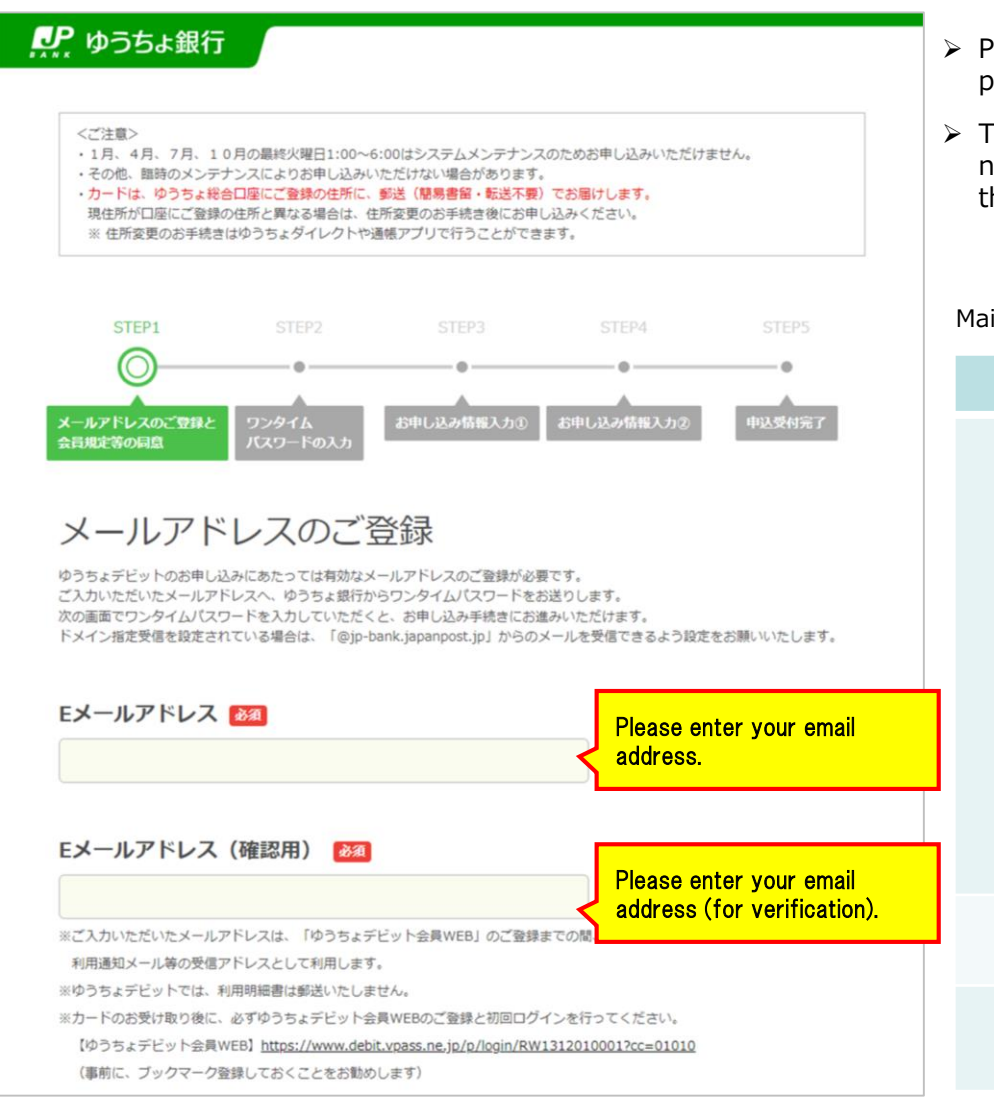

- Please enter the email address to which the one-time password will be sent.
- The email address registered here will be used to receive usage notification emails, etc. until you register your email address on the Japan Post Bank Debit member website.

### Main errors displayed

| · ·                | Error code | Content                                                                                                    |
|--------------------|------------|----------------------------------------------------------------------------------------------------|
| لافت your email    | JP_0002_02 | <ul> <li>You have entered an email address that can not be registered.</li> <li>(Email address that can not be registered) <ul> <li>Total number of characters in the address is 50 or more</li> <li>There are sequential. (dots) in the address</li> <li>Before and after @ begin with a symbol</li> <li>Before and after @ end with a symbol</li> <li>Specific characters are included in the address (request, owner, support, etc.)</li> <li>Content before and after @ are the same, etc.</li> </ul> </li> </ul> |
| for verification). | JP_0002_03 | The email addresses entered do not match.                                                                                                    |
|                    | JP_0001_01 | You have not entered your email<br>address or email address (for<br>verification).                                                                                                    |

# (1)-2 Agreeing to the membership rules

**IP** JAPAN POST GROUP

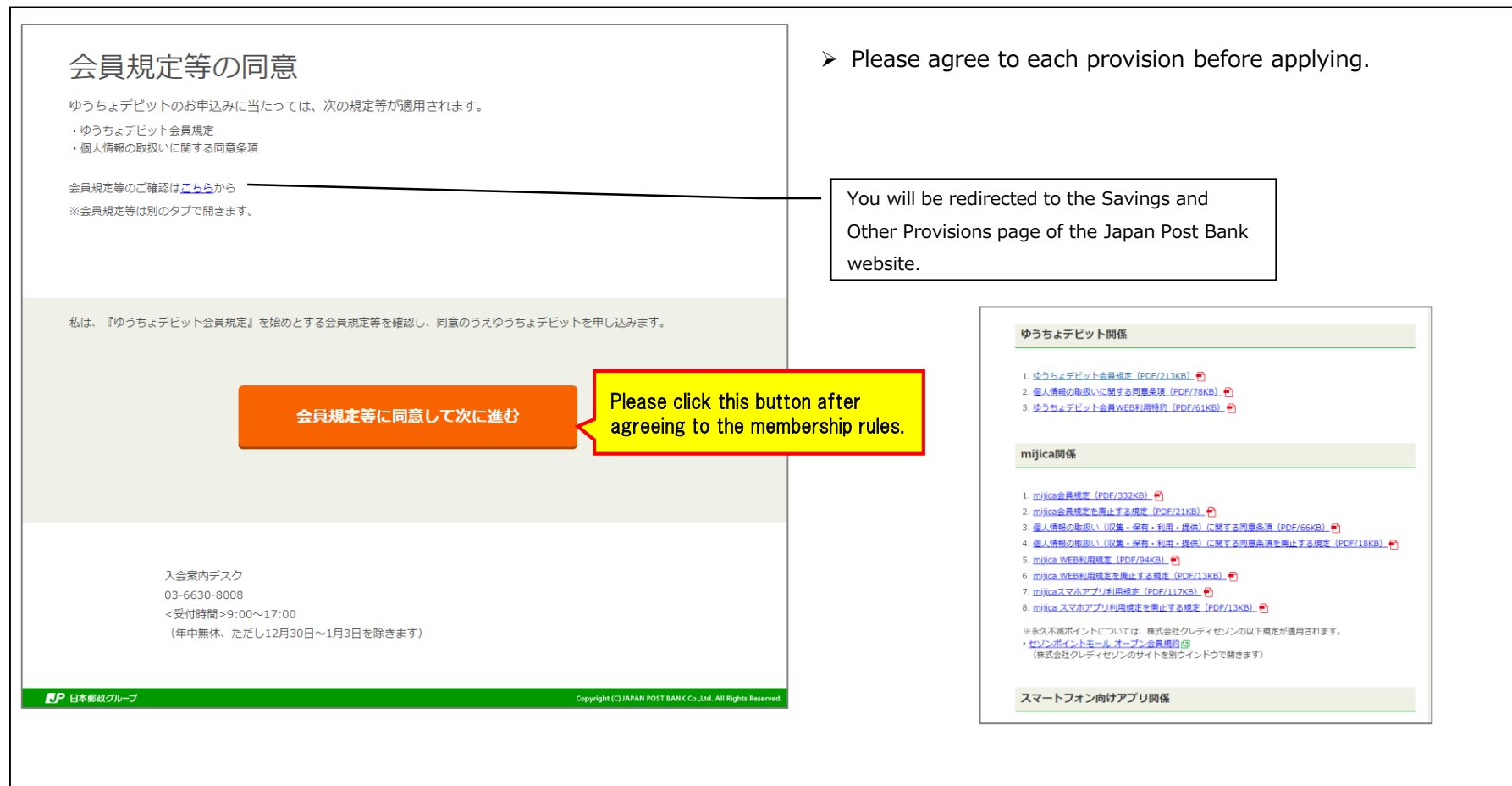

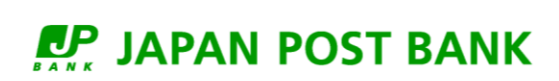

## (2) Entering a one-time password

### JAPAN POST GROUP

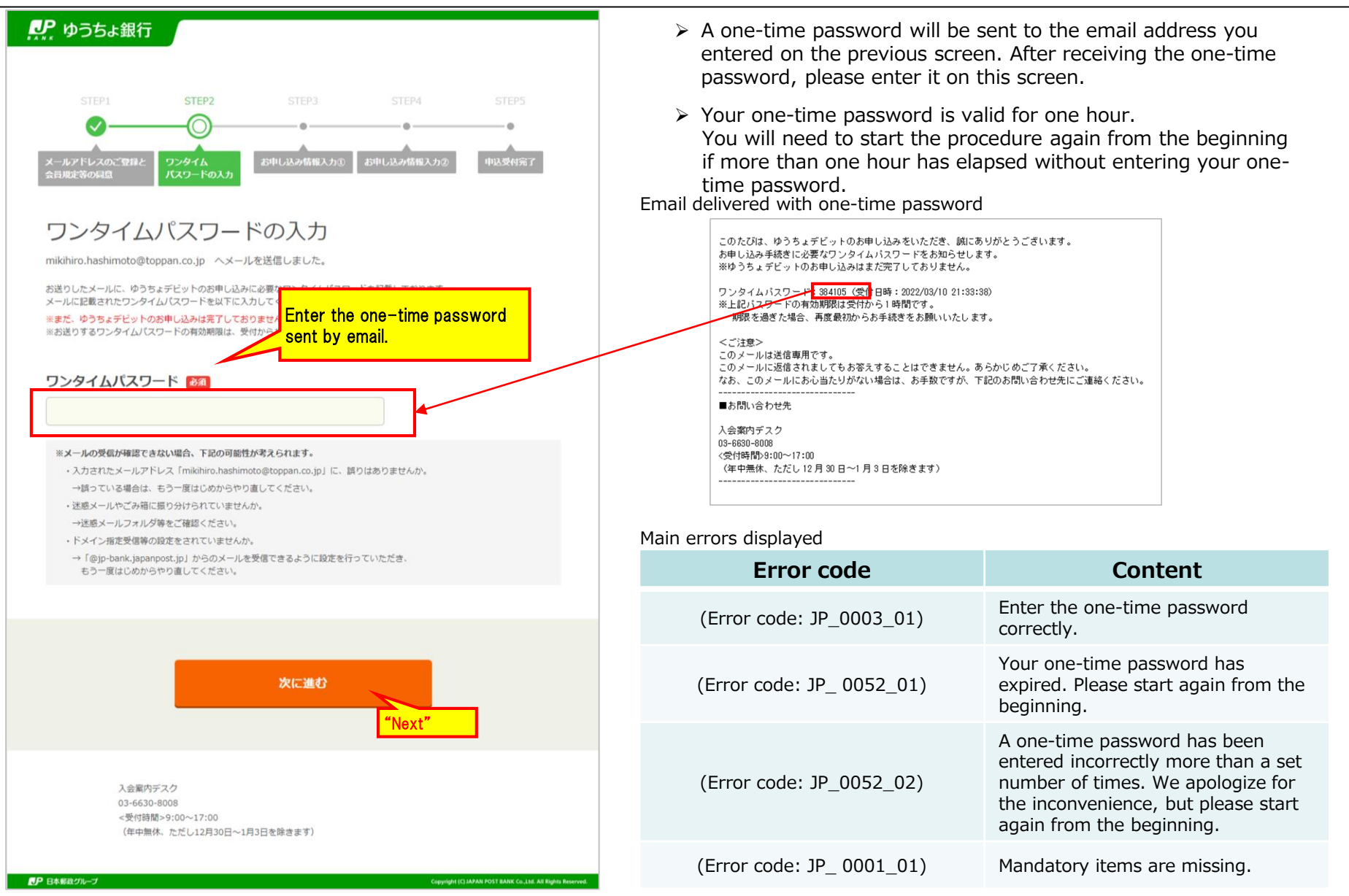

### Copyright© JAPAN POST BANK All Rights Reserved.

### JAPAN POST BANK

# (3) Entering your application information 1/4

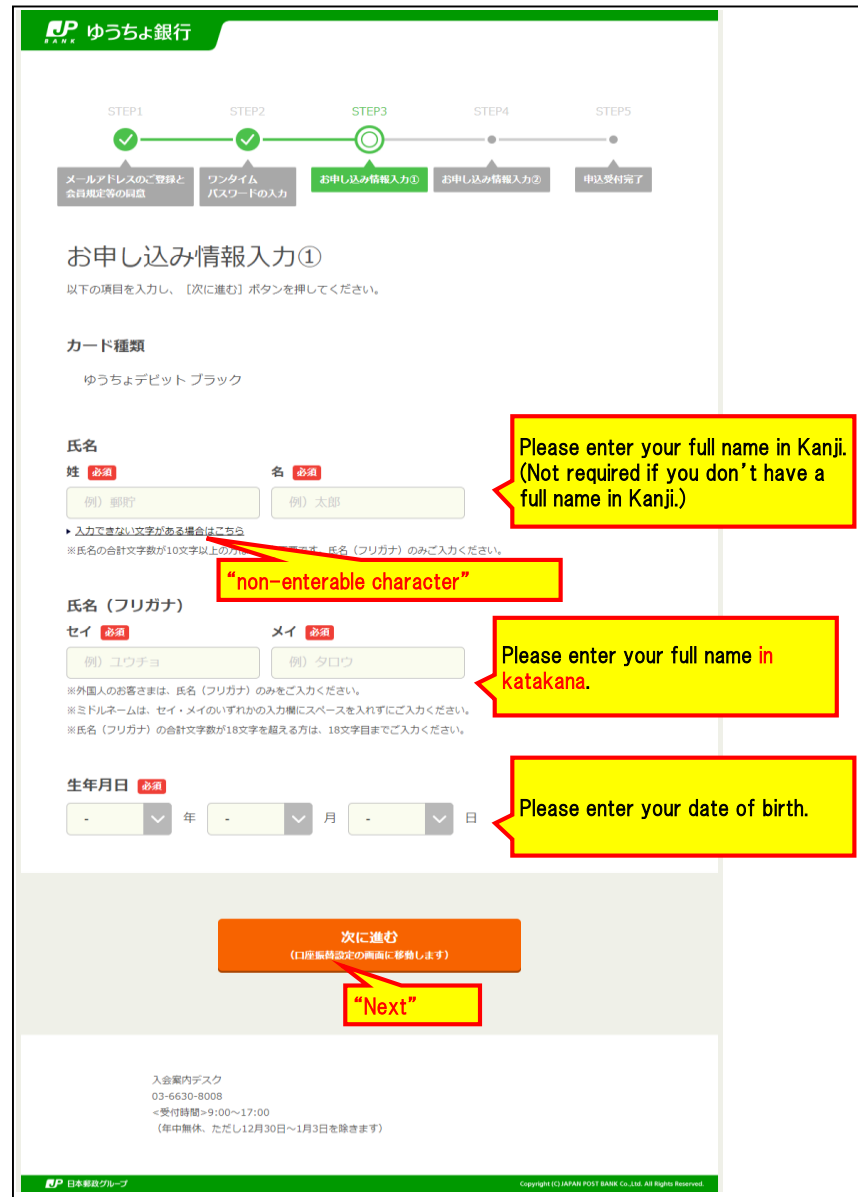

- Please enter your full name, kana full name and date of birth registered in your Japan Post Bank account. The maximum length of a full name is 9 characters, and the maximum length of a kana full name is 18 characters. If your full name has more than 10 characters, please enter only your full name in kana.
- > Please enter your date of birth in the Western calendar.

### Main errors displayed

| Error code | Content                                                                                                    |
|------------|----------------------------------------------------------------------------------------------------|
| JP_0004_02 | Please enter only your full name<br>in katakana if the total number<br>of characters in your full name is<br>10 or more. |
| JP_0005_01 | Any "(non-enterable character)"<br>cannot be used.<br>Please replace it with another<br>character.                       |
| JP_0001_03 | The full name field has not been entered.                                                                                |
| JP_0001_01 | The kana full name is missing.                                                                                           |
| JP_0005_02 | Please enter in katakana.                                                                                                |
| JP_0006_02 | Please enter your full name in<br>katakana with a total of 18<br>characters or less.                                     |
| JP_0046_01 | Those under 15 or in junior high can not apply.                                                                          |
| JP_0001_02 | Date of birth has not been selected.                                                                                     |
| JP_0053_01 | Please enter your date of birth correctly.                                                                               |

### JAPAN POST GROUP

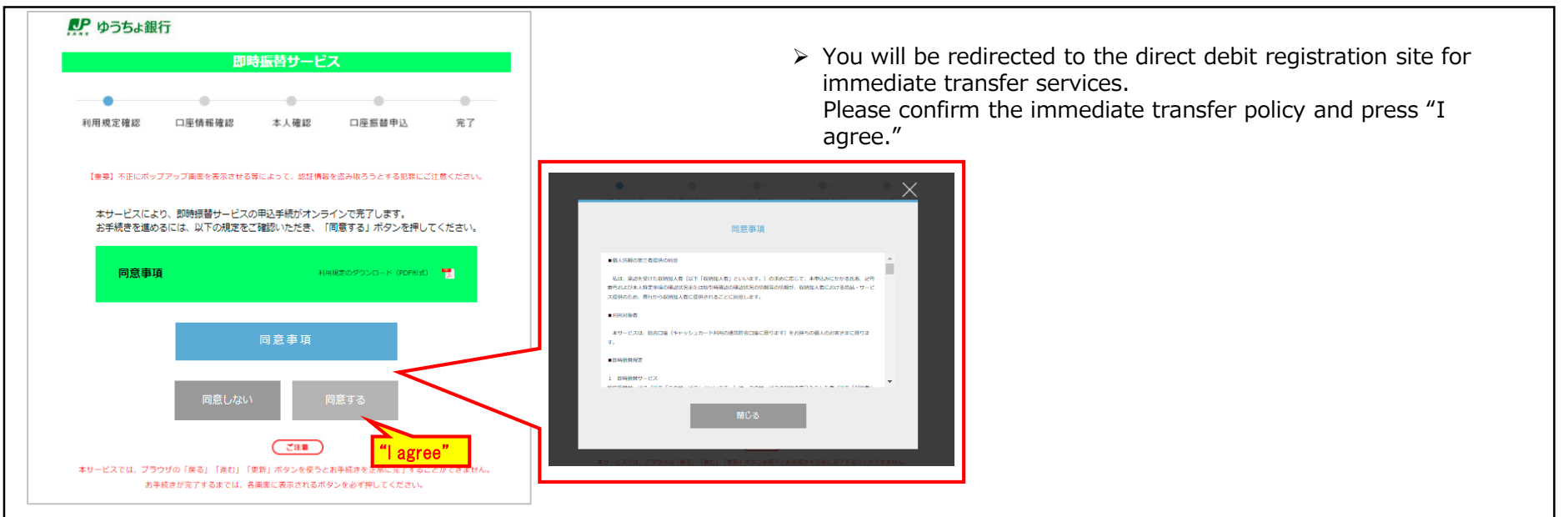

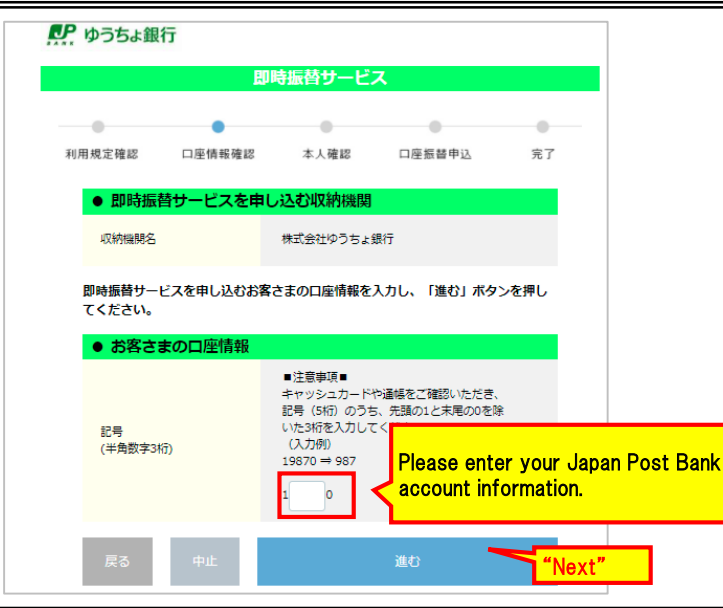

Enter three digits of the account code number, excluding the leading "1" and the trailing "0." (Example)
 If your account code number is "12345-98765431",enter"234".

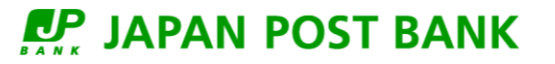

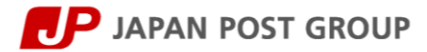

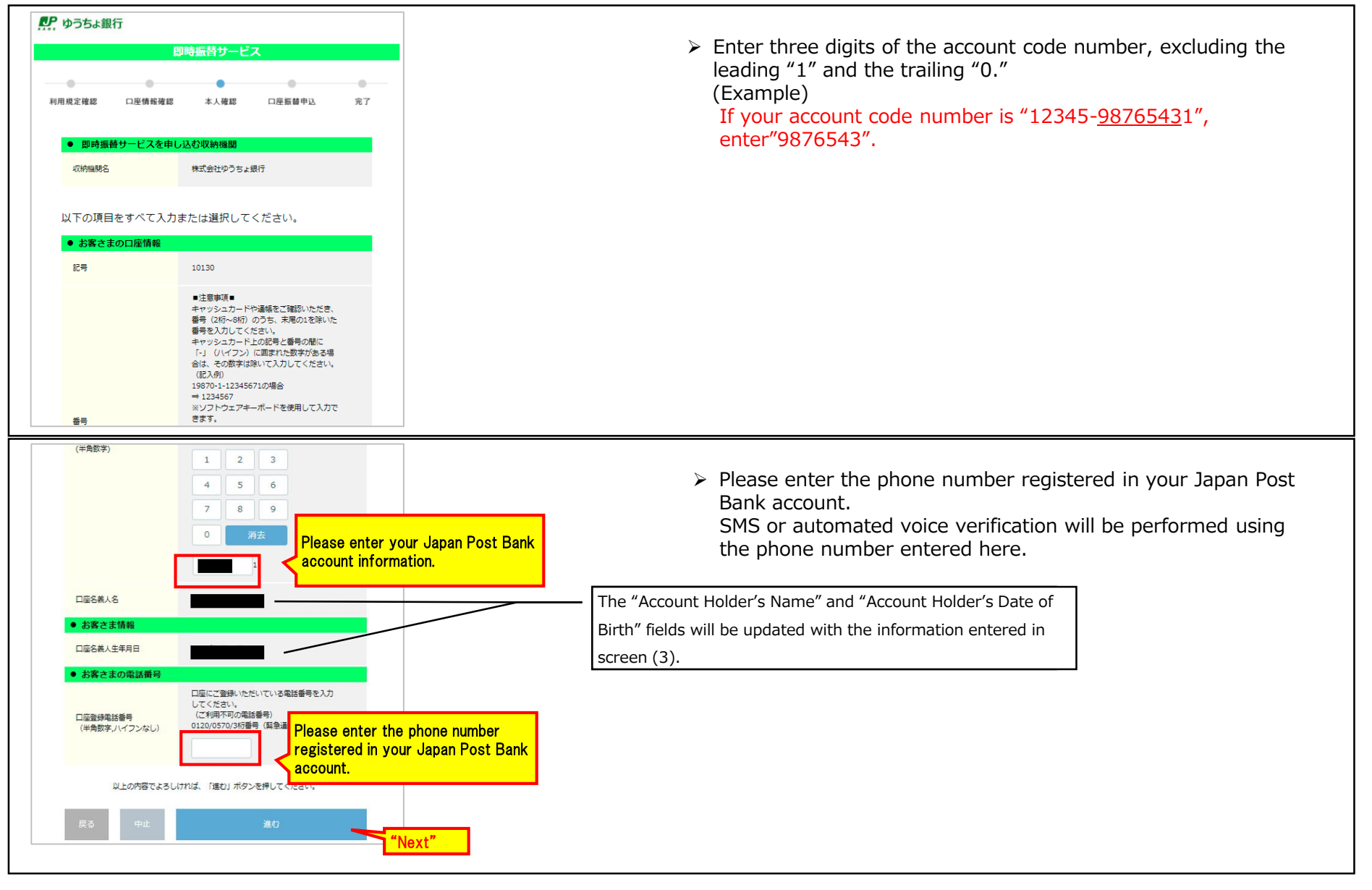

### JAPAN POST BANK

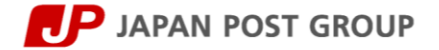

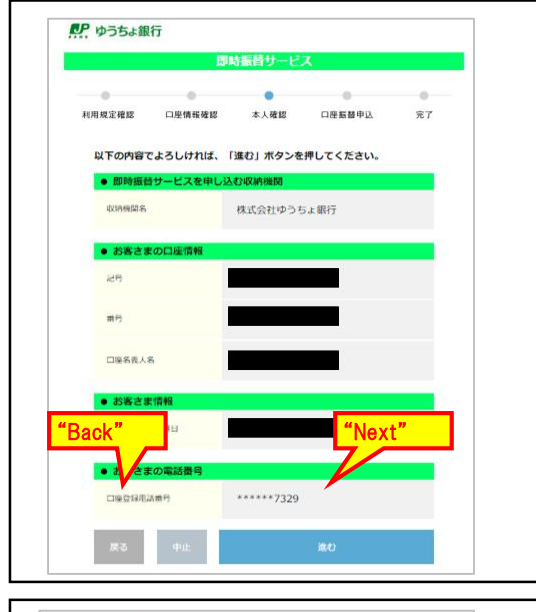

This is the confirmation screen for the information entered. If the information is correct, select the "Next" button to proceed to the Notification Method Selection screen (if the information is incorrect, press "Back" and re-enter the correct information).

A screen similar to that on the left will appear when an error occurs during direct debit registration.

| 即時振替サービス                                                          |
|-------------------------------------------------------------------|
| お取扱いできませんでした。お手数ですが、取扱金融構図まで連絡をお願いしま<br>す。[T062C65W]              |
| 「収納機関に戻る」ボタンを必ず押してください。                                           |
| 収許機関に戻る                                                           |
|                                                                   |
| 【ゆうちょ銀行からのご連絡】                                                    |
| ゆうちょ銀行Webサイトでエラー理由と対応方法がご確認いただけます。                                |
| 「T」から始まるエラーコードをお控えいただき、以下のページでご確認くださ                              |
| L1.                                                               |
| ■よくあるご質問(送金・決済・決済サービス)                                            |
| Q 即時振替サービスの申し込みをしようとしたが、エラーとなって申し込みが                              |
| できません。                                                            |
| (https://faq.jp-bank.japanpost.jp/faq/show/870?back=front%2Fcateg |
| ory%3Ashow&category_id=72&page=1&site_domain=default&sort=sort_ac |
| cess&sort_order=desc)                                             |
| ※上記URLをコピー&ペーストしてご利用ください                                          |
| 【お客さまのお問い合わせ先】                                                    |
| ゆうちょコールセンター                                                       |
| 0120-108-420 (通話料無料)                                              |
| (受付時間)                                                            |
| ゆうちょ銀行Webサイトのお問い合わせベージでご確認ください。                                   |
| ※携帯電話等からも通話料無料でご利用いただけます。                                         |
| ※TD電味等一部ご利用いただけかい場合があります                                          |

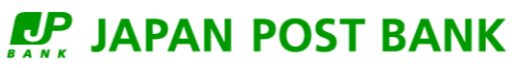

# (7) Direct debit registration 4/6

### JAPAN POST GROUP

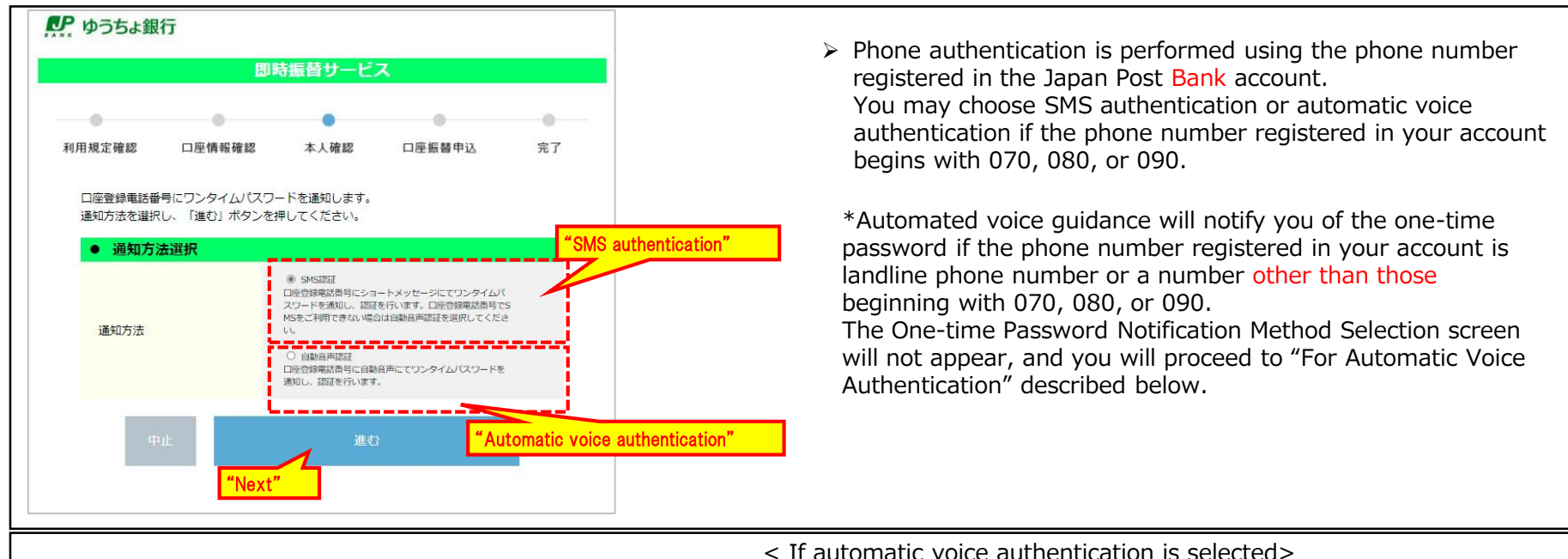

< If SMS authentication is selected>

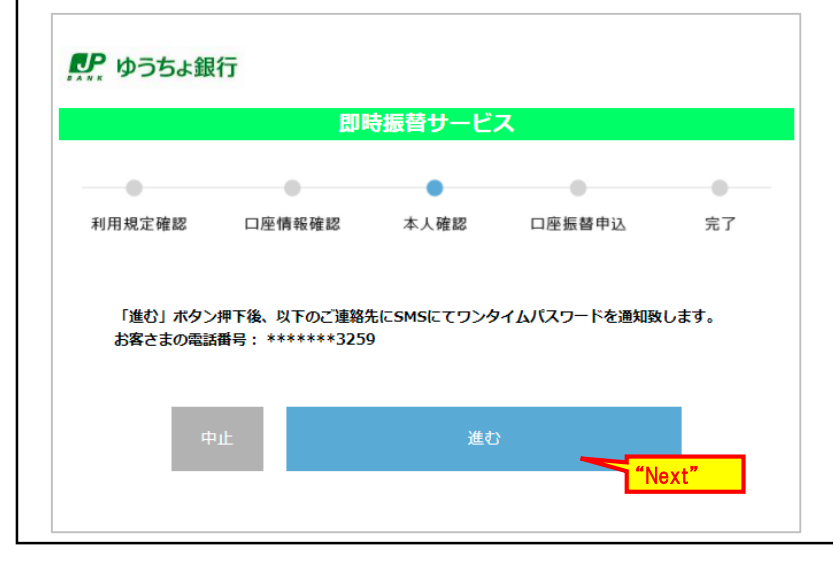

Please call us from the phone number registered in your Japan Post Bank account in the "notification only number."

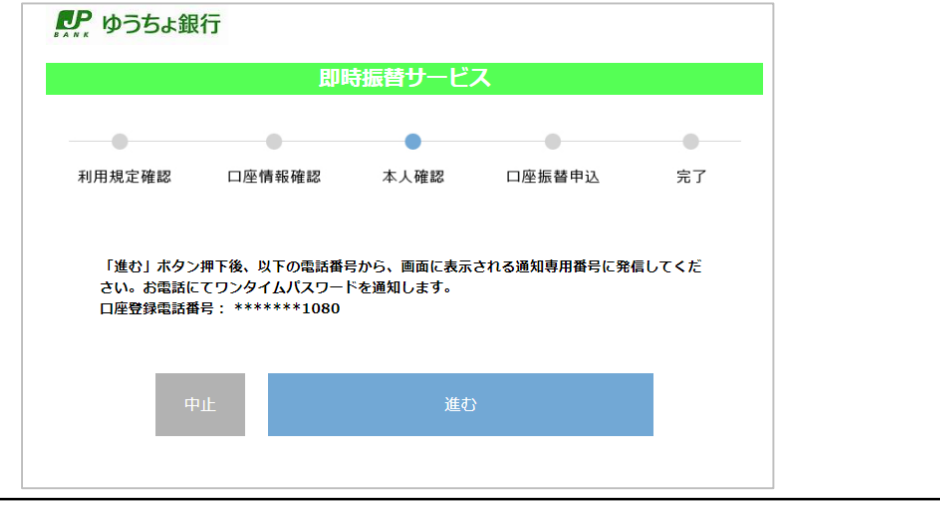

# (8) Direct debit registration 5/6

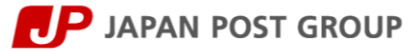

| For SMS authentication       | Served and the served and the serve | Please enter the one-time password provided<br>by SMS authentication or automatic voice<br>authentication. |
|------------------------------|----------------------------------------------------------------------------------------------------|----------------------------------------------------------------------------------------------------|
| 7     8     9       0     用点 |                                                                                                    | > Please enter the cash card PIN for your Japan Post Bank account.                                         |
|                              |                                                                                                    |                                                                                                    |
| 本人研設のためのぞ人力してください。           |                                                                                                    |                                                                                                    |
|                              | Please enter the cash card PIN for your Japan<br>Post Bank account.                                                                                                    |                                                                                                    |

# (9) Direct debit registration 6/6

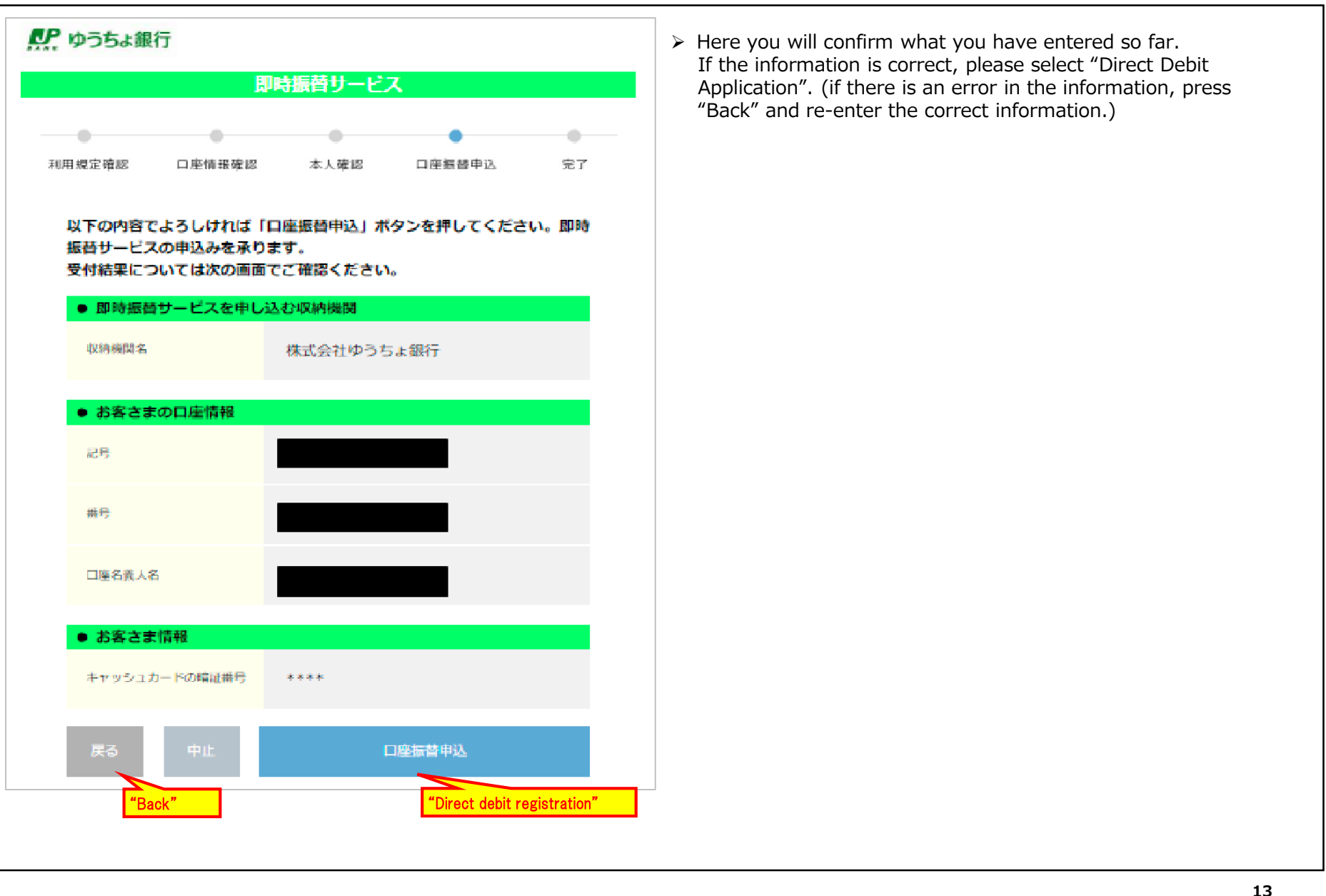

Copyright© JAPAN POST BANK All Rights Reserved.

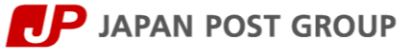

> The main errors that can occur during direct debit registration are as follows.

| Error code | Conditions for occurrence                                                                                                    | How to address the error                                                                                                    |
|------------|----------------------------------------------------------------------------------------------------|----------------------------------------------------------------------------------------------------|
| T062G11W   | The date of birth is not registered in the application account                                                                                                    | You will need to register your date of birth at a counter with your bankbook or cash card, identity verification documents, and your registered seal.                                                                                                    |
| T062G12W   | The date of birth registered in the application account does not match the date of birth entered.                                                                                                    | If the date of birth entered is correct, please bring your bankbook<br>or cash card, identity verification documents, and registered seal to<br>a counter and verify the date of birth registered in your account.                                                                    |
| T062G13W   | Your name in katakana registered in the Japan Post Bank account does not match the name in katakana.                                                                                                    | If the kana full name entered is correct, please bring your<br>bankbook or cash card, identity verification documents, and<br>registered seal to a counter and verify the kana full name<br>registered in your account.                                                               |
| T062G43W   | The cash card PIN for the account has been incorrectly entered more than the specified number of times, and the account is locked.                                                                                                    | Please bring your cash card and identity verification documents to a counter to complete the "PIN Unlock (web service/app)" procedure.                                                                                                    |
| T062G60W   | <ul> <li>The loss or theft of the cash card has been reported in the past, and the usage suspension has not been removed.</li> <li>The account applied for is an inactive savings account (not used for a long period of time).</li> <li>The cash card has been reissued due to loss or theft but has never been used at an ATM after reissue.</li> </ul> | All of these procedures must be done at a counter after bringing<br>your bankbook or cash card, identity verification documents, and<br>registered seal.<br>Please re-apply for Japan Post Bank Debit after using the reissued<br>cash card at ATMs, etc.                             |
| T062G65W   | If the symbol number you entered is incorrect                                                                                                    | Please check the symbol number and enter it again.                                                                                                    |
| T062G85W   | <ul> <li>You have not applied for a cash card in your application account.</li> <li>The application account is not an integrated account (no money transfer function)</li> <li>The application account is an "Ordinary Savings Account".</li> </ul>                                                                                                    | All of these procedures must be done at a counter after bringing your bankbook or cash card, identity verification documents, and registered seal.                                                                                                    |
| T062G97W   | <ul> <li>No phone number is registered in the application account.</li> <li>The phone number registered in the application account does not match the phone number entered.</li> </ul>                                                                                                    | Check the entered phone number again. If the entry is correct, the procedure to change the phone number is necessary.<br>*You may also register or change your phone number at a Japan<br>Post Bank ATMs, Yucho Direct, or Japan Post Bank's bankbook app<br>as well as at a counter. |

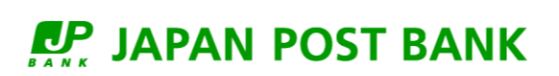

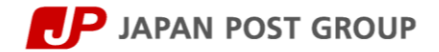

| アデ ゆうちょ銀行 ロ屈服物の設定ができました。 別は枝さ、ゆうちょデビットのお申し込み情報をご入力いただきます。 人次に進む」ボタンを押してください。 | You will be redirected<br>setup is completed.<br>An error screen is disp<br>identity has not been v | to this screen when the direct debit<br>layed for accounts for which the<br>verified.                                                                                                    |  |
|------------------------------------------------------------------------------|----------------------------------------------------------------------------------------------------|----------------------------------------------------------------------------------------------------|--|
| 次に進む                                                                         | Main errors displayed                                                                               |                                                                                                    |  |
| "Next"                                                                       | Error code                                                                                          | Content                                                                                                    |  |
| 入会案内デスク<br>03-6630-8008<br><蚯付時間>9:00~17:00<br>(年中藤休、ただし12月30日~1月3日を除きます)    | JP_0051_03                                                                                          | We could not accept your application<br>because your account has not been<br>verified. We apologize for the<br>inconvenience, but please apply again after<br>performing the identity verification process<br>at a counter. |  |
| P 日本単直グループ Copyright (C) APAN POIT BASK Co., SSL AB Rights Browread.         | JP_0051_04                                                                                          | Account transfer acceptance procedures have been suspended.                                                                                                    |  |
|                                                                              |                                                                                                    |                                                                                                    |  |

# (11)-1 Entering your application information 2/4

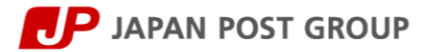

| STEP1       STEP2       STEP3       STEP4       STEP5         メールアドレスのご登録と<br>会見規定等の同意       ワンタイム<br>パスワードの入力       お申し込み精権入力②       申込受付完了 | <ul> <li>Enter additional application information.<br/>The upper part of the screen redisplays the fields entered by<br/>you.</li> <li>If you wish to correct this information, you will need to<br/>restart the application process.</li> </ul> |
|----------------------------------------------------------------------------------------------------|----------------------------------------------------------------------------------------------------|
| お申し込み情報入力②                                                                                                    |                                                                                                    |
| <b>カード種類</b><br>ゆうちょデビット ブラック                                                                                                    |                                                                                                    |
| 氏名<br>和年 枠太郎<br>(フリガナ)<br>ワイヤー フレーム                                                                                                    |                                                                                                    |
| <b>生年月日</b><br>1964 年 10 月 10 日                                                                                                    |                                                                                                    |
| <ul> <li>□座情報</li> <li>記号</li> <li>19870</li> <li>番号</li> <li>12345671</li> </ul>                                                            |                                                                                                    |

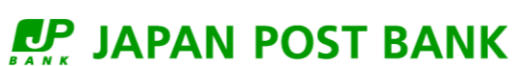

# (11)-2 Entering your application information 3/4

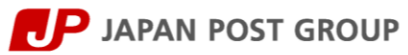

| <ul> <li>□-マ字氏名</li> <li>☆ (First Name) ●</li> <li>TARO</li> <li>■ LECC-マネポ系が、カードに自由<br/>※世・SachtT18文字を除える場合</li> </ul> |                                                 | (Please enter your full name in Roman characters.) | The Roman chara<br>in the full name fi<br>*Since the full na<br>converted to Eng       | ne in Roman characters, select your gender,<br>none number.<br>acter full name displayed here will also be printed<br>feld on the back of the card.<br>me entered on the screen (3) has been<br>lish, please correct it as needed. |
|----------------------------------------------------------------------------------------------------|-------------------------------------------------|----------------------------------------------------|----------------------------------------------------------------------------------------|----------------------------------------------------------------------------------------------------|
| 住別 🚜                                                                                                    | 0.0                                             |                                                    | We will be able to<br>mobile phone or a                                                | a accept your application if you enter either a a landline phone number.                                                                                                    |
| 男性 住所                                                                                                    | 女性                                              | Please select your gender.                         | <ul> <li>The address field<br/>application site, a<br/>account is automatic</li> </ul> | does not need to be entered on the<br>s the address registered in the Japan Post<br>atically registered.                                                                                                    |
| カードは、ゆうちょ投合口室にご登録の<br>焼住所がやうちょ移合口室にご登録の                                                                                 | ロ住所に割追(「簡高書留・較進不要)でお事に<br>主所と異なる場合は、住所党長の手続き後にあ | します。<br>:申し込みください。                                 | Main errors displayed                                                                  | 1                                                                                                    |
| ※ 住所発展のお手続きる、ゆうちょダ                                                                                                    | イレクトや通信アプリで行うことができます。                           |                                                    | Error code                                                                             | Content                                                                                                    |
| 電話番号 🚜                                                                                                    |                                                 |                                                    | JP_0005_03                                                                             | Please use uppercase alphabetic characters.                                                                                                    |
| 携帯電話番号                                                                                                    |                                                 | Please enter your mobile phone                     | JP_0005_04                                                                             | Please enter numbers.                                                                                                    |
| 000     -     0000       ご自宅電話番号(固定電話)                                                                                  | - 0000                                          |                                                    | JP_0009_02                                                                             | Please enter no more than 18 characters for your full name in Roman characters.                                                                                                    |
| 000 - 0000<br>※携帯電話または固定電話のいずれかの                                                                                        | -         0000           のみをお持ちの場合は、お持ちの電話番号のみ  | Please enter your landline phone number.           | JP_0001_01                                                                             | A mandatory item (Roman character full name/phone number) has not been entered.                                                                                                    |
| Eメールアドレス                                                                                                    |                                                 |                                                    | JP_0001_02                                                                             | A mandatory item (gender) has not been selected.                                                                                                    |
| yui.fujita@toppan.co.jp                                                                                                 |                                                 |                                                    | JP_0013_01                                                                             | Please enter your mobile phone number correctly.                                                                                                    |
|                                                                                                    |                                                 |                                                    | JP_0014_01                                                                             | Please enter your landline phone number correctly.                                                                                                    |
|                                                                                                    |                                                 |                                                    | JP_0015_01                                                                             | If you do not have a landline phone, please enter your mobile phone number only in the mobile phone number field.                                                                                                    |
|                                                                                                    |                                                 |                                                    |                                                                                        | If your mobile phone number has already been                                                                                                    |

### Copyright© JAPAN POST BANK All Rights Reserved.

# (11)-3 Entering your application information 4/4

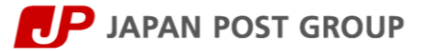

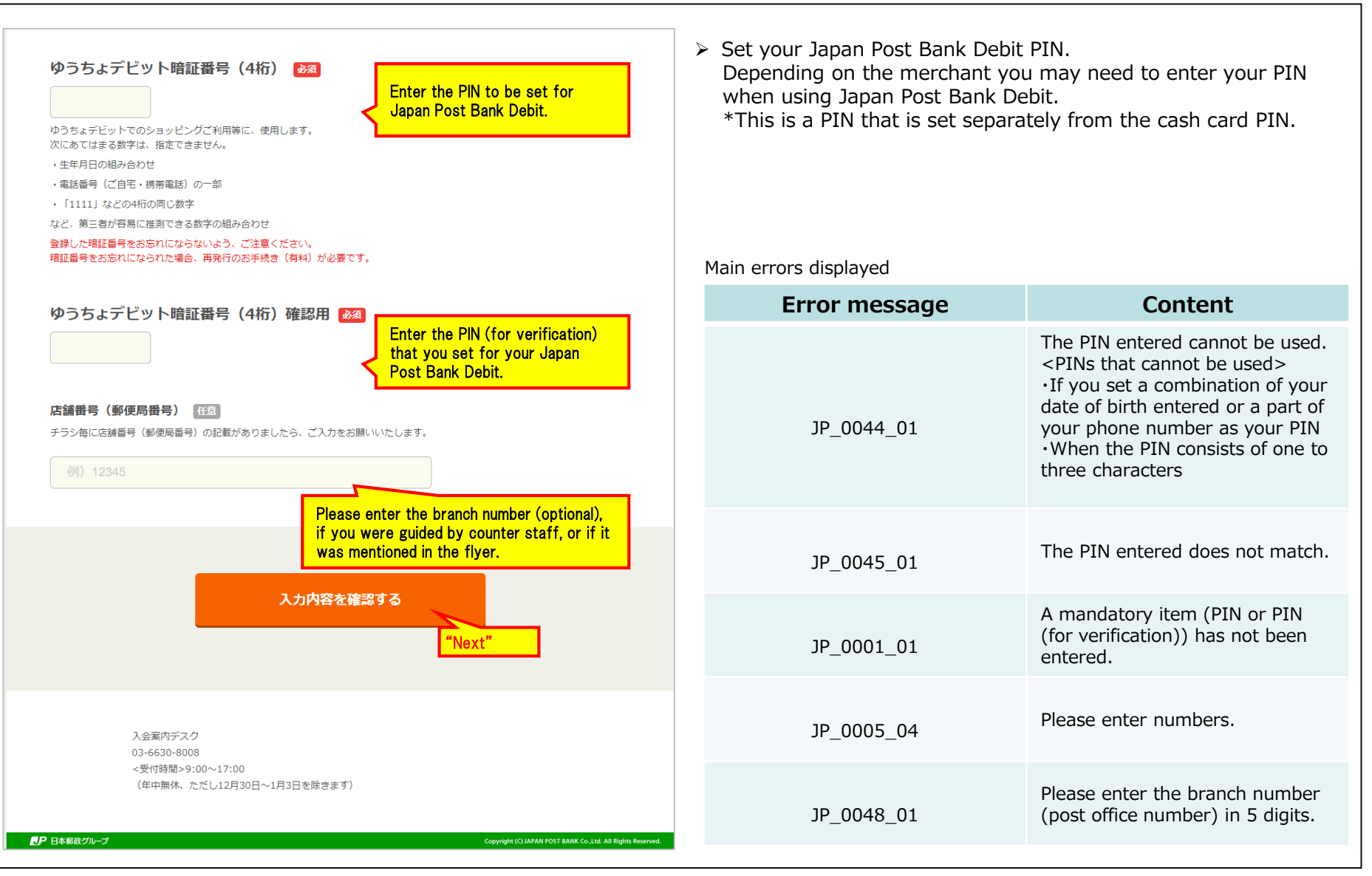

#### Copyright© JAPAN POST BANK All Rights Reserved.

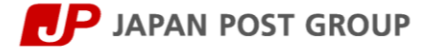

| カード硬類<br>広名         | ゆうちょデビット ブラック<br>郵行 太郎<br>(フリガナ)<br>ユウチョ タロウ                         | <ul> <li>This step will be final confirmation of the information that has been entered so far.<br/>If you select "Correct," you may go back to the screen in (11) and correct.<br/>If you wish to correct the information you entered on screen (3), you will need to restart the application process.</li> <li>Please reconfirm the information you have entered and select "I have confirmed" to select the "Complete Application" button.</li> </ul> |
|---------------------|----------------------------------------------------------------------|----------------------------------------------------------------------------------------------------|
| 至4月H                | 1992年04月12日                                                          |                                                                                                    |
| 口应情報                | 10号 相号                                                               |                                                                                                    |
|                     | 19870 12345671                                                       |                                                                                                    |
| ローマ字氏名              | TARO YUCHO                                                           |                                                                                                    |
|                     | ※上記のローマ字氏名が、カードに印字されます。                                              |                                                                                                    |
| 佳所                  | ゆうちょ総合口座の住所が登録されます。<br>カードはゆうちょ総合口座にご登録の住所に郵送(簡易書留・転送不<br>要)でお溜けします。 |                                                                                                    |
| <b>店舗新号(</b> 彭便局番号) | 12345                                                                |                                                                                                    |
|                     | 修止する "Correct"                                                       |                                                                                                    |
|                     | 確認しました C "I have confirmed                                           |                                                                                                    |
|                     | 申し込み完了 "Complete Applica                                             | tion"                                                                                                    |
|                     |                                                                      | T                                                                                                    |
| 03-6630-800         |                                                                      |                                                                                                    |
|                     |                                                                      |                                                                                                    |

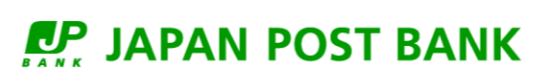

# (13) Application completed

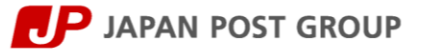

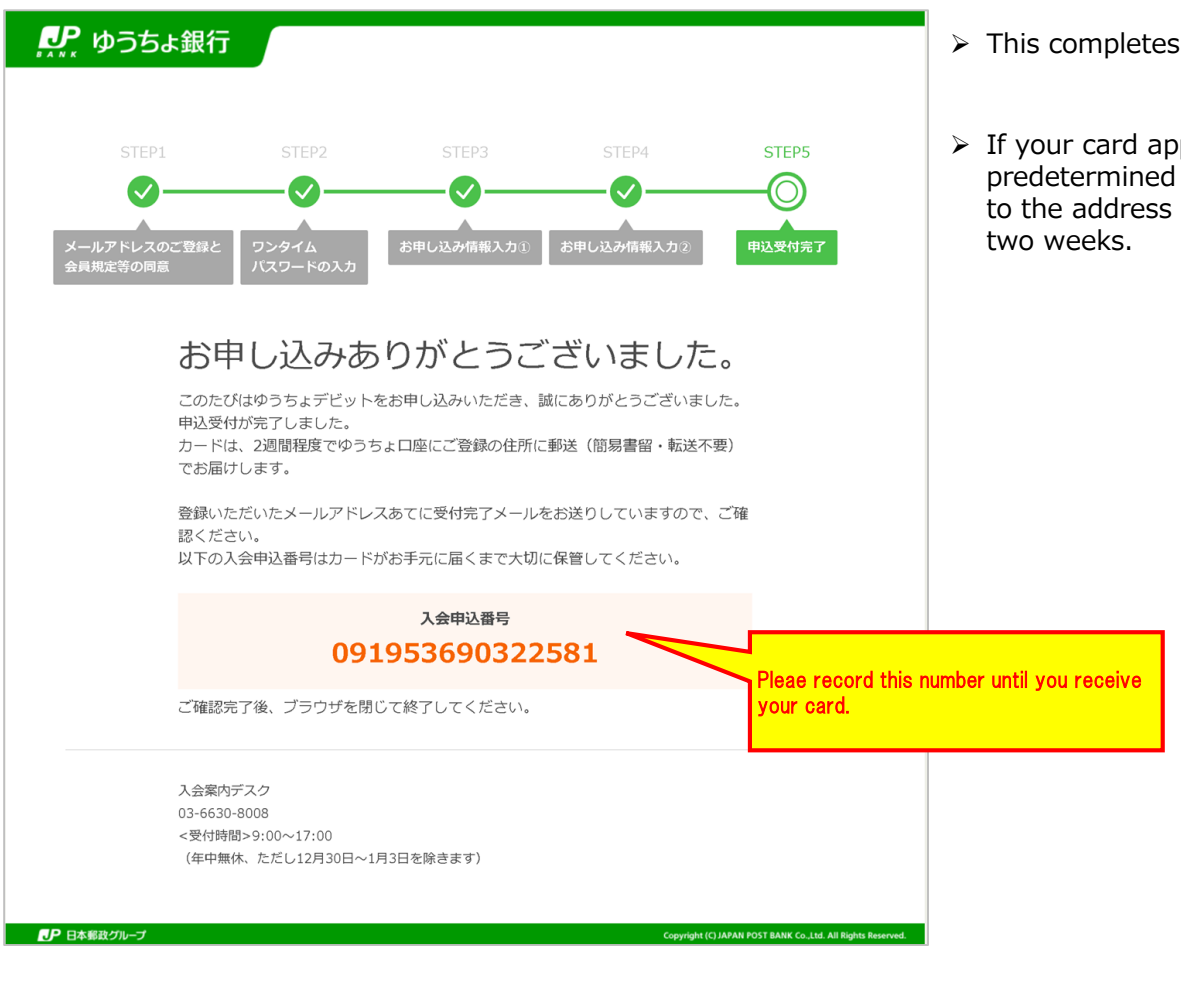

- > This completes the application process.
- If your card application is approved after Japan Post Bank's predetermined screening process, the card will be delivered to the address registered in your account in approximately two weeks.

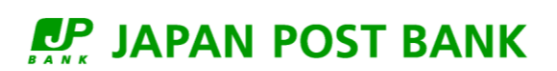

# (14) Email wording

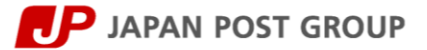

### (One-time password)

このたびは、ゆうちょデビットのお申し込みをいただき、誠にありがとうございます。 お申し込み手続きに必要なワンタイムパスワードをお知らせします。 ※ゆうちょデビットのお申し込みはまだ完了しておりません。

フンタイムパスワード:384105(受付日時:2022/03/10 21:33:38) ※上記パスワードの有効期間は受付から1時間です。 期間を過ぎた場合、再度最初からお手続きをお願いいたします。

<ご注意> このメールは送信専用です。 このメールに返信されましてもお答えすることはできません。あらかじめご了承ください。 なお、このメールにお心当たりがない場合は、お手数ですが、下記のお問い合わせ先にご連絡ください。 -------

This is a notification email for the one-time password you enter in (2).

Enter the one-time password notified by this email into the application site.

### Email notification of completed application

このたびは、ゆうちょデビットのお申し込みをいただき、誠にありがとうございます。 以下の内容にてお申し込みを受け付けいたしましたので、お知らせいたします。 このメールは、お手元にカードが届くまで保管をお願いします。

入会申込番号:091903680322273 申込日時:2022/03/10 20:36 申込カード:ゆうちょデビット ホワイト

カードは、通常2週間程度でゆうちょ総合口座にご登録の住所にお届けいたしますが、 お申し込み状況や配送状況などによりお届けが遅れる場合がございます。 あらかじめご了承くださいますよう、お願いいたします。

#### <ご注意>

このメールは送信専用です。

このメールに返信されましてもお答えすることはできません。あらかじめご了承ください。 なお、このメールにお心当たりがない場合は、お手数ですが、下記のお問い合わせ先にご連絡ください。

#### -----

■お問い合わせ先

■お問い合わせ先

 An email sent when the application is accepted. The membership application number, date and time of application, and type of card applied for will be included in the email.

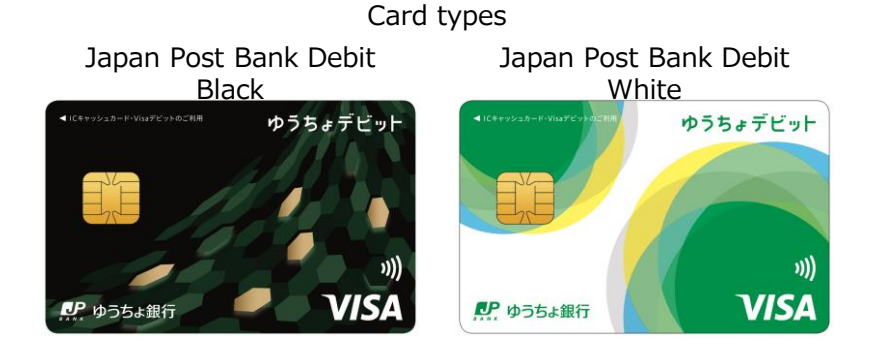